## Connect a BadElf GPS Unit to your phone or tablet

Note to Android users: Android devices require a few extra steps. We plan to have a guide for Android users soon. In the meantime, please contact Jon or Scott for help or to borrow an iPad/iPod.

- 1. Press and hold Power to turn on the BadElf
- 2. Press the Bluetooth button once to check if Bluetooth pairing is enabled
  - a. If not, press and hold the Bluetooth button to enable pairing
- 3. Enable Bluetooth on your phone or tablet
- 4. Pair your phone with the correct Bad Elf GPS unit. The serial number will be listed in your phone's Bluetooth menu. Find your BadElf's serial number on the back of the unit.
- Your phone or tablet will prompt you with a passkey or pin. Confirm that this pin is also displayed on your BadElf, then press Accept.
- 6. Open the BadElf app on your phone/tablet to check that your unit is functioning correctly and to see how many GPS satellites are in view.

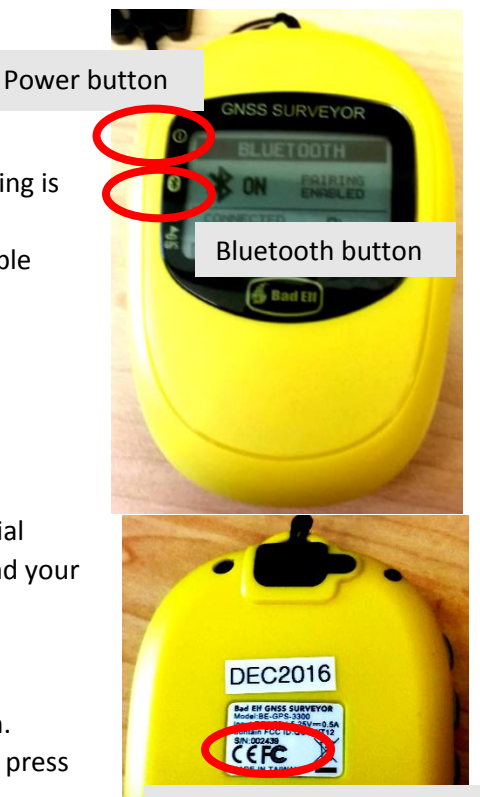

Serial number preceded by S/N

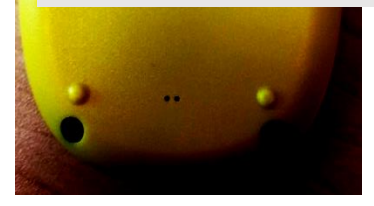

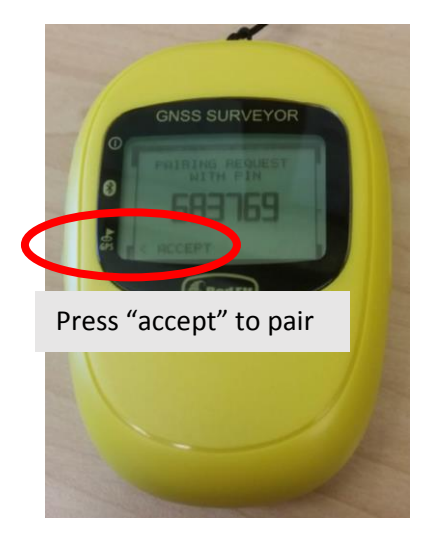